# Creación de cuestionarios desde Word

1. Hai que instalar a plantilla *Persoal\_Moodle\_V2.dot*. O máis práctico é colocar este arquivo no cartafol de Plantillas e crear o documento a partir dela.

2. Habilitar o uso de macros.

O persoal permite crear:

- Preguntas V/F
- De selección
- De resposta numérica
- De resposta curta
- De palabra faltante
- De selección múltiple

Tal e como se pode ver, non están todos os tipos de preguntas que se poden crear desde dentro do propio Moodle, pero si as principais.

A plantilla ten a seguinte barra na pestana de Complementos

| Cin     | a -        | G = 0) +  |                  |               |                    |          | Modo de   | r ciompatibili dad) – N |                                        |                                           |      |
|---------|------------|-----------|------------------|---------------|--------------------|----------|-----------|-------------------------|----------------------------------------|-------------------------------------------|------|
| 3       | - Inicia   | Intertae  | Diseñs de págna  | Feferencies   | Correspondencia    | Seman .  | Viste     | Complementos            | Acestat                                |                                           | - 10 |
| 91      |            |           |                  |               |                    |          |           | 0.00                    |                                        |                                           |      |
| VO      | eclaración | Cecuració | ■ 🚚 De Selección | Preg Mumérica | De Berpuerta Corta | Palata 1 | fulfante. | E Bana 🔥 Senece         | militain M Campio VF 垫 Pesos 🗙 Pesos 🖓 | Retroation. 🐨 Preparar 🕍 Guantar 🕍 Export |      |
| - Press |            |           |                  |               |                    |          |           |                         |                                        |                                           |      |

### Uso xeral

Despois de abrir o documento faise clic na pestana Complementos.

- Créanse as preguntas do tipo elixido
- A cada resposta posible pódeselle incluír un comentario opcional utilizando o botón **Retroalimentación**.
- Ao finalizar faise clic no botón **Preparar** (codifica as letras con acentos, as eñes e o símbolo de inicio de pregunta).
- Faise clic no botón **Gardar** (garda como docx).
- Faise clic no botón Exportar (crea un arquivo txt codificado en formato GIFT).

### Preguntas de tipo V/F

- Faise clic no botón V ou F (segundo se imos escribir un texto Verdadeiro ou Falso).
- Escríbese a pregunta (en concordancia con V/F); se despois quixésemos cambiar de V a F ou de F a V, úsase o botón Cambio V/F.

### Preguntas de selección (emparellamento)

- Faise clic no botón Selección.
- Escríbese a explicación da pregunta. Por exemplo, relacione os países cos seus capitais.
- Púlsase Intro e escríbese o primeiro dato; por exemplo, Francia.
- Púlsase intro e escríbese o dato relacionado co anterior, neste caso do exemplo anterior, París (mostrarase con fondo amarelo e aliñado á dereita).
- Repítese este ciclo con todos os emparellamentos que se necesiten.

#### Pregunta numérica

- Faise clic no botón Preg Numérica.
- Escríbese a pregunta e dáse Intro.
- Escríbese a resposta correcta (non confundir con respostas múltiples, aquí o alumno só visualiza a pregunta e un cadro en branco para colocar o número correcto).

### Pregunta de resposta curta

- Faise clic no botón **De resposta curta**.
- Escríbese a pregunta e dáse Intro.
- Escríbese a resposta correcta (non confundir con respostas múltiples, aquí o alumno só visualiza a pregunta e un cadro en branco para colocar o texto correcto). O texto debe contestarse de modo exacto; por exemplo, P=capital de Italia, R= Roma (evitar pór punto final, xa que "Roma" é diferente a "Roma."). As minúsculas/maiúsculas téñense en conta Roma é diferente a ROMA). Pódense usar comodíns (\*) para aceptar respostas (Por exemplo, \*Roma\* acepta como correcta a resposta "a capital é Roma.".)

### Pregunta de palabra faltante (respostas anidadas cloze)

- Faise clic no botón **Palabra faltante**.
- Escríbese a pregunta e dáse Intro.
- Selecciónase a palabra faltante e púlsase o botón **Blank**.

#### Preguntas de selección múltiple

- Faise clic no botón Selecc múltiple.
- Escríbese a pregunta e dáse Intro.
- Escríbense as diferentes respostas.
- Márcanse as respostas correctas co botón V e as incorrectas con F.
- Opcionalmente pódese dar unha porcentaxe de acerto ou desacerto a cada resposta; para iso colócase o cursor na pregunta e faise clic no botón Pesos.
- Dáse un % a cada resposta.

Isto pódese anular co botón borrar Pesos.

# Conversión dun documento word en formato GIFT

# (para Moodle )

- Abrir o documento coas preguntas do cuestionario e pegar o seu contido en novo documento creado a partir da plantilla.
- Formatear os parágrafos do documento mediante os estilos situados na galería de estilos de Word.
- Ao finalizar faise clic no botón Preparar (codifica as letras con acentos, as eñes e o símbolo de inicio de pregunta).
- Faise clic no botón Gardar (garda como docx).
- Faise clic no botón Exportar. Créase un arquivo txt codificado en formato GIFT que é o que utilizaremos para importar as preguntas a Moodle.
- Importamos as preguntas a Moodle.